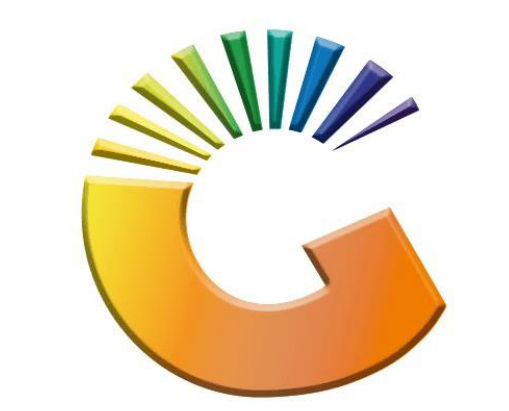

## GENESIS

## How to Guide How to Set Debtor Temporary Credit Limits

MRJ Consultants 37 Weavind Ave, Eldoraigne, Centurion, 0157 Tel: (012) 654 0300 Mail: <u>helpdesk@mrj.co.za</u>

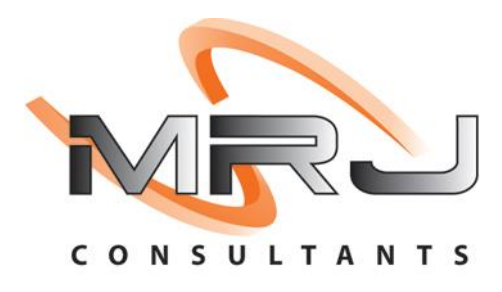

## 1. **Open** Genesis Menu.

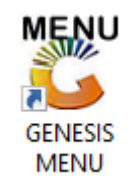

## 2. Type User code and Password.

| GENESIS Main Module                          |                    |                    |  |  |  |  |
|----------------------------------------------|--------------------|--------------------|--|--|--|--|
| Select Company BLUE BOTTLE LIQUOR SIMULATION |                    |                    |  |  |  |  |
|                                              | User Code Password |                    |  |  |  |  |
| GENESI                                       | S 🔞 <u>C</u> ancel | <b>ок</b>          |  |  |  |  |
| CMN999 G                                     | ENESIS Main Module | Version : 10.33.51 |  |  |  |  |

3. Open **Debtors** from the Main menu.

| GENESIS :  | Main Menu   | -         |             |     |                |          |        |        |                |        |     |              |  |
|------------|-------------|-----------|-------------|-----|----------------|----------|--------|--------|----------------|--------|-----|--------------|--|
|            | ali cartari | 8         |             |     |                |          | 1      |        |                |        | X   | <b>Setur</b> |  |
| 2020/11/05 | 10:43:33    | Creditors | User: JOANA | Ver | sion : 9.32.31 | Period : | 202011 | Ledger | ESIS-SIMULATIO | Return | PIX | Setup        |  |

4. Click on Master Files.

| 👸 GENESIS : Debt  | tors Module  |                 |                  |          |        |       |  |
|-------------------|--------------|-----------------|------------------|----------|--------|-------|--|
| Kan Stransactions | Master Files | 救 Utilities     | 🔀 Exit           |          |        |       |  |
| <b>G</b>          |              | <b>≵</b> ↓ /# Ⅲ |                  |          | F1 00  | •     |  |
| Company           | SIMUL        | BLUE BO         | OTTLE LIQUOR SIN | MULATION | Branch | SIMUL |  |
|                   |              |                 |                  |          |        |       |  |

5. Click on **Debtors Master** from the drop-down menu.

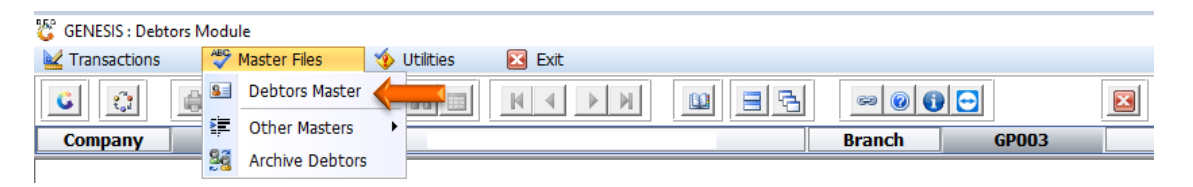

6. When prompted to the following page **double click** on the **Debtor** you wish to view the report on.

| C Debtors N | Aaster Maintenance         |             |         |            |           |                     |                                                                                                    |
|-------------|----------------------------|-------------|---------|------------|-----------|---------------------|----------------------------------------------------------------------------------------------------|
| Account     | Debtors Name               | Tel.#1      | Tel. #2 | Cell Phone | CRM Accou | Group Coc CR        |                                                                                                    |
| ABBY        | Abigaile van Coller        | Í           | Í       | 0762388111 |           |                     | 📲 Options 🛛 🛠                                                                                                    |
| ALEX        | alex test                  | 123456789   |         |            |           |                     |                                                                                                    |
| WEB001      | BLUE BOTTLE ONLINE STORE   | 0           |         |            |           |                     | Ins Add Item                                                                                                    |
| CASH        | CASH ACCOUNT               | 1           | 1       |            |           |                     | 🛃 View / Update                                                                                                    |
| EMPTY001    | EMPTIES RETURNS YARD       | 011639887   |         |            |           |                     | Esc Exit                                                                                                    |
| ERN001      | ERNY TEST DEBTOR           | 12          |         |            |           |                     |                                                                                                    |
| NAT001      | NATS BLUE BOTTLE LIQUOR    | 0114121192  |         | 0736254869 |           |                     |                                                                                                    |
| PGM001      | PG MOUTON                  | 0790457498  |         |            |           |                     | 🖳 Search 🛛 🛠                                                                                                    |
| PNP001      | PICK N PAY HEILKONPARK     | 0116935374  |         |            |           |                     |                                                                                                    |
| HEX002      | PIETER LOTTER              | 0829250300  |         |            |           |                     | F2 Account No.                                                                                                    |
| RJ001       | RIAAN TEST                 | 0849991111  |         |            |           | URSULA              | F3 Deb.Name                                                                                                    |
| SAL001      | SALIEM TEST ACCOUNT        | 0126540300  |         | 0829999999 |           |                     | F4 Generic Name                                                                                                    |
| URS001      | URSULA                     | 01265403000 |         |            |           |                     |                                                                                                    |
|             |                            |             |         |            |           | Ţ                   | FB       Group         F7       EMail Addy         F8       Area         F9       Region         F8       CRM Manager         F11       CRM Acc.No |
| •           |                            |             |         |            | 1000      | •                   |                                                                                                    |
| DEB100      | Debtors Master Maintenance |             |         |            | 🕽         | Right-Click on Grid | for Pop-Up Menu                                                                                                    |

7. Once opened click on Utility Menu or F5.

| 😵 Debtor Master Mainte                                                                                                    | nance                                                                                                    |                                                                                                    |                                                   |          |                                                                                                    |  |
|----------------------------------------------------------------------------------------------------|----------------------------------------------------------------------------------------------------|----------------------------------------------------------------------------------------------------|---------------------------------------------------|----------|----------------------------------------------------------------------------------------------------|--|
| Account No. ALEX Trade Name giant b                                                                                                    | Debtor Name                                                                                                    | alex test                                                                                                    |                                                   |          | Coptions *                                                                                                    |  |
| Main Data                                                                                                    | Terms and Balances 👹 Indica                                                                                                    | ators 🚰 Note Pad                                                                                                    | 🕤 Other Informatio                                | on       | Esc Exit                                                                                                    |  |
| Account Type<br>Communication Mthd<br>Interest<br>Debtor Type<br>Sales Type<br>Inter-Company Account<br>Account Status<br>Reason for Status<br>Account Group Type | OI - Open Item     ▼       E - e-Mail     ▼       N - NO     ▼       D - Debtor     ▼       A - Account Sales Only     ▼       N - NO     ▼       O - Open     ▼       N - Normal Account     ▼ | [ Account Limits ]<br>Credit Limit<br>Temporary Limit →<br>Cheque Limit<br>PDC's Outstanding<br>Balance Owing<br>Payment Method<br>Limit Check<br>Account Grading<br>Pre-Auth Mandatory<br>-[ Customer Relations ]<br>CRM Manager →<br>CRM Account No. | 10 000.00<br>0.00<br>0.00<br>5 111.00<br>S - Stop | Valid To | Utilities         Utility Menu         Image: Comparison of the second second se |  |
| DEB101 O Press [Ctrl+Enter] to Update this Debtor                                                                                                    |                                                                                                    |                                                                                                    |                                                   |          |                                                                                                    |  |
| Debtors Mas                                                                                                    | ter Maintenance                                                                                                    |                                                                                                    |                                                   | Right-   | Click on Grid for Pop-Up Menu                                                                                                    |  |

8. Go to View Documents then click on Temporary Credit Limits.

| 🙄 Debtor Master Maintenance                                                                                                    |                                                                                                    |
|----------------------------------------------------------------------------------------------------|----------------------------------------------------------------------------------------------------|
| Account No.     ALEX     Debtor Name     alex test       Trade Name     giant biceps                                                                                                    | Utility Menu                                                                                                    |
| Indecidential generators       Indicators       Indicators       Indicators       Indicators         Interest       Account Details       Address & Contads         Interest       N-NO       Interest       0.00       Valid To         Debtor Type       D-Debtor       Interest       0.00       Valid To         Sales Type       Account Sales Only       POC's Outstanding       0.00       Valid To         Inter-Company Account       N-NO       Inter Check       S - Stop       V         Account Status       O - Open       Inter Check       S - Stop       V         Account Group Type       N-Normal Account       Inter Check       S - Stop       CRM Manager         CRM Account No.       CRM Account No.       CRM Account No.       CRM Account No.       Inter Check       CRM Account No. | <ul> <li>Transactions</li> <li>Utilities</li> <li>Sales Statistics</li> <li>Wiew Documents</li> <li>Invoices</li> <li>Credit Notes</li> <li>Payments</li> <li>Orders/Quotes</li> <li>Balance History</li> <li>Debtors Deals</li> <li>Temporary Credit Limits</li> <li>Department Pricing</li> <li>Amendment Audit</li> <li>Contacts</li> <li>Cheque History</li> <li>Voucher History</li> <li>Pre-Authorisations</li> <li>Print Buying Card</li> <li>Stokvel Members</li> </ul> |
| DEB101 🕡 🕐 Press [Ctrl+Enter] to Update this Debtor                                                                                                    | .:                                                                                                    |

9. You will be prompted to the below image, here you can set Temporary limit and until when the limit must end.

For example, if Bob wants to purchase R20 000 stock at a building supplies store but only has a R10 000 limit he will put an application through for the Temporary credit limit increase, the business will do a credit check on Bob and if accepted he will get the R20 000 Limit increase. This limit increase is only valid for that specific purchase and then it is done.

| 😵 Debtors : Te              | mporary Limit Maintenance                                      |          |
|-----------------------------|----------------------------------------------------------------|----------|
| Account No.<br>Debtors Name | ALEX<br>alex test                                              | FIB Save |
| Current Cree                | lit Limit 10 000.00                                            | Esc Exit |
| Tempor<br>Temporary L       | ary Limit         0.00           imit Until         2021/09/08 |          |
| Changed by                  | Date Chang Time Chang Temporary Li Limit Date                  |          |
|                             |                                                                |          |
|                             | <no data="" display="" to=""></no>                             |          |
| DEB103                      | Debtors Temporary Limit Facility                               |          |

Once you have increased the limit to the desired amount **press F10** or **click** on **save** 

10. You will be prompted to the below image. Here you will see the Temporary limit and until when it is valid to.

| 🞖 Debtor Master Maintenance                                                                                                    |                                                                                                    |
|----------------------------------------------------------------------------------------------------|----------------------------------------------------------------------------------------------------|
| Account No.     ALEX     Debtor Name     alex test       Trade Name     giant biceps                                                                                                    | Utility Menu                                                                                                    |
| Hade Name       Glant Diceps         Indicators       Indicators         Interest       Account Type         Or Open Item       Credit Limits         Communication Mthd       E-e-Mail         Interest       N-NO         Debtor Type       D-Debtor         Sales Type       A-Account Sales Only         Inter-Company Account       N-NO         Account Status       O - Open         Account Group Type       Normal Account         Inter-Auth Mandatory       Imit Check         Solution of Status       O - Open         InterAccount Group Type       Normal Account | <ul> <li>Transactions</li> <li>Utilities</li> <li>Sales Statistics</li> <li>View Documents</li> <li>Invoices</li> <li>Credit Notes</li> <li>Payments</li> <li>Orders/Quotes</li> <li>Balance History</li> <li>Debtors Deals</li> <li>Temporary Credit Limits</li> <li>Department Pricing</li> <li>Amendment Audit</li> <li>Contacts</li> <li>Cheque History</li> <li>Youcher History</li> <li>Pre-Authorisations</li> <li>Print Buying Card</li> <li>Stokvel Members</li> </ul> |
| DEB101 🔞 🕕 Enter the Temporary Limit                                                                                                    | .:                                                                                                    |